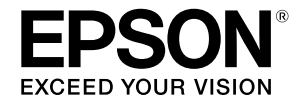

# SC-F500 Series

# Οδηγός Χειριστή

Αυτός ο οδηγός περιλαμβάνει επιλεγμένες πληροφορίες σχετικά με τον τρόπο χρήσης του εκτυπωτή και με τις λειτουργίες του που χρησιμοποιούνται συχνότερα. Ανατρέξετε στις Οδηγίες χρήστη (Ηλεκτρονικό Εγχειρίδιο Οδηγιών) για αναλυτικές πληροφορίες σχετικά με τη χρήση του εκτυπωτή.

| Λειτουργίες αρχικής σελίδας  | 2 |
|------------------------------|---|
| Προετοιμασία εκτύπωσης       | 4 |
| Βασική εκτύπωση (σε Windows) | 6 |
| Βασική εκτύπωση (σε Mac)     | 8 |

## Λειτουργίες αρχικής σελίδας

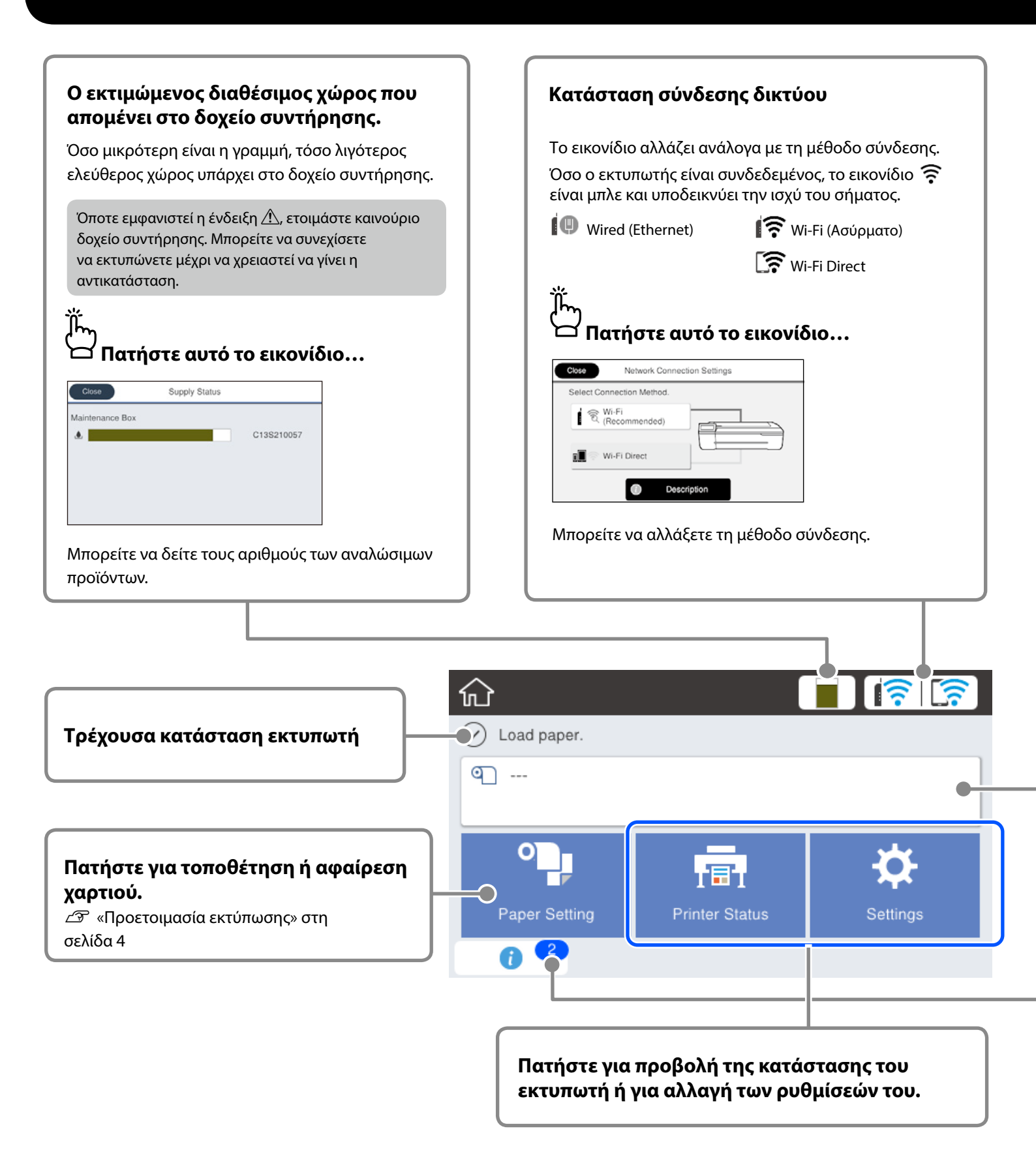

Με την ενεργοποίηση του εκτυπωτή εμφανίζεται η αρχική οθόνη. Σε αυτές τις σελίδες θα βρείτε τις διαθέσιμες λειτουργίες στην αρχική οθόνη.

| Η Πατήστε μετά την τοποθέτηση<br>του ρολού                                                                                                    | Πατήστε πριν την τοποθέτηση του ρολα                                  |
|----------------------------------------------------------------------------------------------------|-----------------------------------------------------------------------|
| Roll Paper      Remove      Feed/Cut Paper      Media Adjust      Advanced Media Setting                                                                                                    | Close<br>Open the cut sheet cover and the roll paper cover.           |
| Υπάρχουν διάφορες επιλογές, όπως η<br>αντικατάσταση ρολού.                                                                                                    | Θα εμφανιστούν οδηγίες σχετικά με τον<br>τρόπο τοποθέτησης του ρολού. |
| <b>Αριθμός ειδοποιήσεων</b><br>Ο αριθμός των ειδοποιήσεων, όπως οι προειδοποι                                                                                                    | ιήσεις χαμηλής στάθμης μελανιού, εμφανίζεται στο εικονίδιο.           |
| Αριθμός ειδοποιήσεων<br>Ο αριθμός των ειδοποιήσεων, όπως οι προειδοποι                                                                                                    | ιήσεις χαμηλής στάθμης μελανιού, εμφανίζεται στο εικονίδιο.           |
| Αριθμός ειδοποιήσεων<br>Ο αριθμός των ειδοποιήσεων, όπως οι προειδοποι<br>Πατήστε αυτό το εικονίδιο<br>Νοσ Message List<br>It is nearly time to reset the ink level.<br>To keep the printer operating at its best, use the | ιήσεις χαμηλής στάθμης μελανιού, εμφανίζεται στο εικονίδιο.           |

#### Πατήστε την επιλογή Λειτουργίες πίνακα

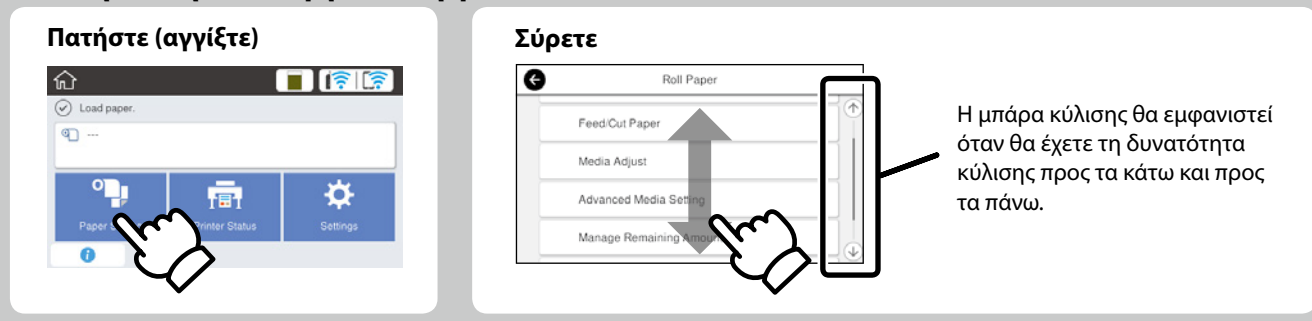

## Προετοιμασία εκτύπωσης

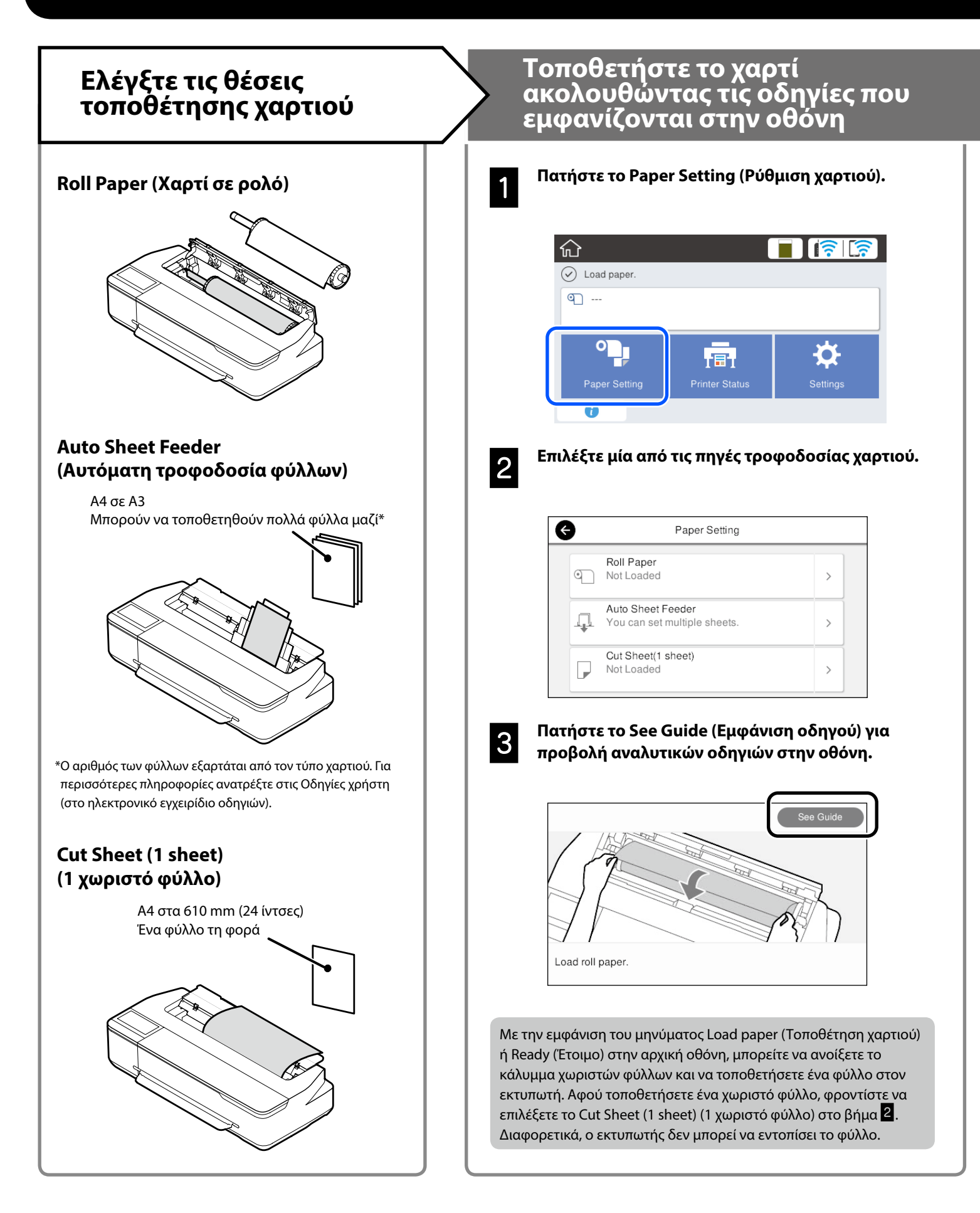

Σε αυτές τις σελίδες εξηγείται η διαδικασία προετοιμασίας του εκτυπωτή για εκτύπωση. Ακολουθήστε προσεκτικά αυτά τα βήματα για να εξασφαλίσετε τη βέλτιστη ποιότητα εκτύπωσης.

### Ορισμός τύπου και μεγέθους χαρτιού

Οι ρυθμίσεις διαφέρουν ανάλογα με το χαρτί. Εάν επιλέξετε τύπο και μέγεθος χαρτιού που δεν αντιστοιχούν με το χαρτί που έχει τοποθετηθεί, το αντίγραφο της εκτύπωσης θα έχει τσακίσεις, μουντζούρες ή μαύρες γραμμές.

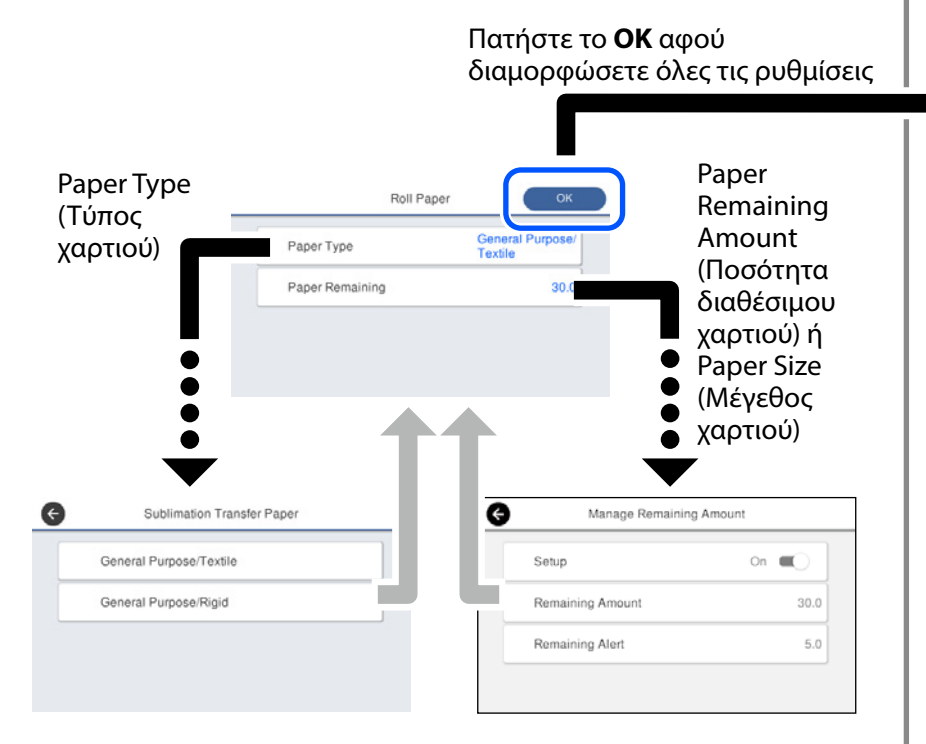

Θα πρέπει να επιλέξετε τις ρυθμίσεις αμέσως γιατί η τροφοδοσία χαρτιού ξεκινάει εάν η οθόνη δεν χρησιμοποιηθεί σε διάρκεια 90 δευτερολέπτων.

#### Επιλογή του τύπου χαρτιού

Επιλέξτε έναν από τους δύο τύπους χαρτιού ανάλογα με το υλικό στο οποίο θέλετε να εκτυπώσετε.

- General Purpose/Textile (Γενικής χρήσης/ Υφασμα): Επιλέξτε τη ρύθμιση αυτή όποτε εκτυπώνετε σε ύφασμα.
- General Purpose/Rigid (Γενικής χρήσης/Άκαμπτο υλικό): Επιλέξτε τη ρύθμιση αυτή όποτε εκτυπώνετε σε σκληρό υλικό, π.χ. σε κούπες, μπρελόκ, σουβέρ κλπ.

### Εκτύπωση

Όταν εμφανιστεί το μήνυμα **Ready (Έτοιμο)** μπορείτε να ξεκινήσετε την εκτύπωση.

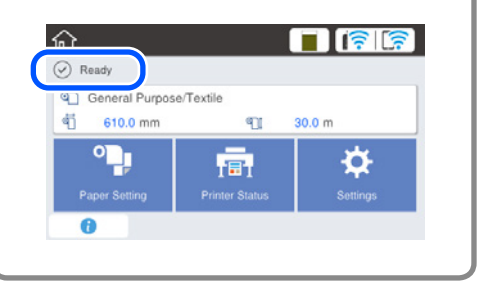

Μπορείτε να τοποθετήσετε χαρτί σε ρολό και στη συνέχεια ξεχωριστά φύλλα στην αυτόματη τροφοδοσία φύλλων. Το πρόγραμμα οδήγησης του εκτυπωτή σάς δίνει τη δυνατότητα να επιλέξετε μία από αυτές τις δύο πηγές τροφοδοσίας χαρτιού.

## Βασική εκτύπωση (σε Windows)

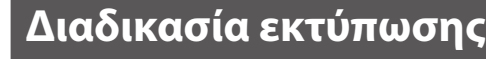

Τοποθετήστε το χαρτί στο οποίο θέλετε να εκτυπώσετε.

🖅 «Προετοιμασία εκτύπωσης» στη σελίδα 4

Αφού δημιουργηθούν τα δεδομένα στην εφαρμογή, κάντε κλικ στο μενού File (Αρχείο) και ύστερα κλικ στην επιλογή Print (Εκτύπωση).

| ¢       |                                                     |
|---------|-----------------------------------------------------|
| Info    | Print                                               |
| New     |                                                     |
| Open    |                                                     |
| Save    | Print                                               |
| Save As | ● Printer <sup>◎</sup>                              |
| Print   | EPSON SC-TXXXX Series                               |
| Share   | Ready                                               |
| Export  | Printer Properties<br>Settings                      |
| Close   | Print Active Sheets<br>Only print the active sheets |
| Account | Pages: 🖕 to 🗳                                       |
| Options | Collated<br>1,2,3 1,2,3 1,2,3                       |

3

#### Επιλέξτε τον εκτυπωτή μέσω της επιλογής Printer (Εκτυπωτής) και ύστερα κάντε κλικ στην επιλογή Printer Properties (Ιδιότητες εκτυπωτή).

Θα εμφανιστεί η οθόνη του προγράμματος οδήγησης του εκτυπωτή.

| ¢       |                               |
|---------|-------------------------------|
| Info    | Print                         |
| New     | Copier 1                      |
| Open    |                               |
| Save    | Print                         |
| Save As | Printer                       |
| Print   | EPSON SC-TXXXX Series         |
| Share   | Ready Printer Properties      |
| Export  | Settings                      |
| Close   | Print Active Sheets           |
| Account | Pages: to                     |
| Options | Collated<br>1,2,3 1,2,3 1,2,3 |

## Z

Ελέγξτε το περιεχόμενο των ενδείξεων στις παρακάτω επιλογές.

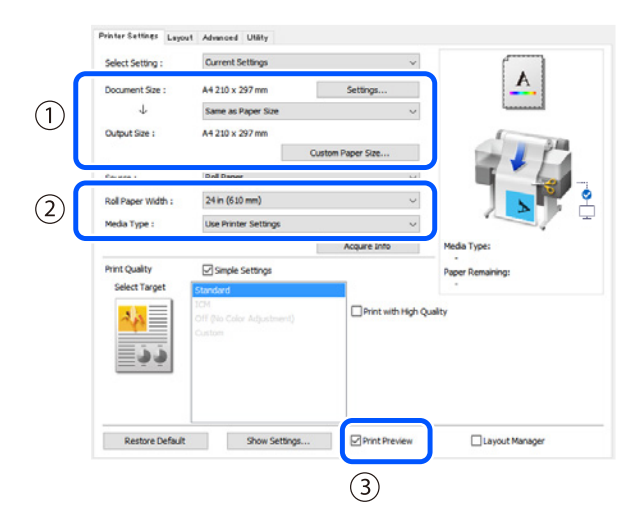

#### Document size (Μέγεθος εγγράφου)/Output size (Μέγεθος εξόδου)

Το περιεχόμενο που έχει καθοριστεί στην εφαρμογή εμφανίζεται αυτόματα στην επιλογή Document size (Μέγεθος εγγράφου).

Για να μειώσετε ή να αυξήσετε το μέγεθος, επιλέξτε τη ρύθμιση Output size (Μέγεθος εξόδου) από το αναπτυσσόμενο μενού κάτω από την επιλογή Document size (Μέγεθος εγγράφου).

#### 2. Roll Paper Width (Πλάτος ρολού χαρτιού)/Media Τype (Τύπος μέσου)

Όσες ρυθμίσεις πραγματοποιούνται στον πίνακα ελέγχου του εκτυπωτή εμφανίζονται αυτόματα.

Αν τοποθετήσετε ή αλλάξετε χαρτί αφού ανοίξετε την οθόνη της επιλογής Printer Settings (Ρυθμίσεις εκτυπωτή), κάντε κλικ στο κουμπί **Acquire Info (Λήψη πληροφοριών)** για ενημέρωση των ρυθμίσεων.

#### 3. Print Preview (Προεπισκόπηση εκτύπωσης)

Μην ξεχάσετε να επιλέξετε τη δυνατότητα αυτή.

6

Η ενότητα αυτή εξηγεί βασικές μεθόδους εκτύπωσης με χρήση του προγράμματος οδήγησης εκτυπωτή των Windows.

#### Επιλέξτε ρύθμιση για την επιλογή Source (Τροφοδοσία) και ύστερα κάντε κλικ στην επιλογή ΟΚ.

Επιλέξτε μία από τις διαθέσιμες ρυθμίσεις, δηλαδή roll paper (χαρτί σε ρολό), auto sheet feeder (αυτόματη τροφοδοσία φύλλου) και cut sheet (χωριστά φύλλα).

| sectoring.         | contract second ga        | Ť                 | A                |
|--------------------|---------------------------|-------------------|------------------|
| Document Size :    | A4 210 x 297 mm           | Settings          |                  |
| 4                  | Same as Paper Size        | ~                 | lannanal.        |
| Output Size :      | A4 210 x 297 mm           |                   | 1                |
|                    | Cu                        | stom Paper Size   |                  |
| Source :           | Roll Paper                | ~                 |                  |
| Roll Paper Width : | 24 in (610 mm)            | Ŷ                 |                  |
| Media Type :       | Use Printer Settings      | ~                 |                  |
|                    |                           | Acquire Info      | Media Type:      |
| Print Quality      | Simple Settings           |                   | Paper Remaining: |
| Select Target      | Standard                  |                   |                  |
| 200                | Off (No Color Adjustment) | Print with High Q | uality           |
|                    | Custom                    |                   |                  |
| <u> </u>           |                           |                   |                  |
|                    |                           |                   |                  |
|                    |                           |                   |                  |
| Restore Default    | Show Settings             | Print Preview     | Layout Manager   |
|                    |                           | (                 | OK Dancel        |
|                    |                           |                   |                  |

Ακόμη και αν δεν έχει καθοριστεί καμία ρύθμιση στο πρόγραμμα οδήγησης εκτυπωτή, τα δεδομένα της εκτύπωσης αναστρέφονται (κατοπτρίζονται) και εκτυπώνονται.

Η εκτύπωση δεν αναστρέφεται αν αποεπιλέξετε το πλαίσιο ελέγχου **Mirror Image (Αντικρ. εικόνα)**.

#### Κάντε κλικ στην επιλογή Print (Εκτύπωση) στην οθόνη της εκτύπωσης στην εφαρμογή.

Θα εμφανιστεί η οθόνη προεπισκόπησης της εκτύπωσης.

#### Ελέγξτε τις ρυθμίσεις και ύστερα κάντε κλικ στην επιλογή Print (Εκτύπωση).

Θα αρχίσει η εκτύπωση.

6

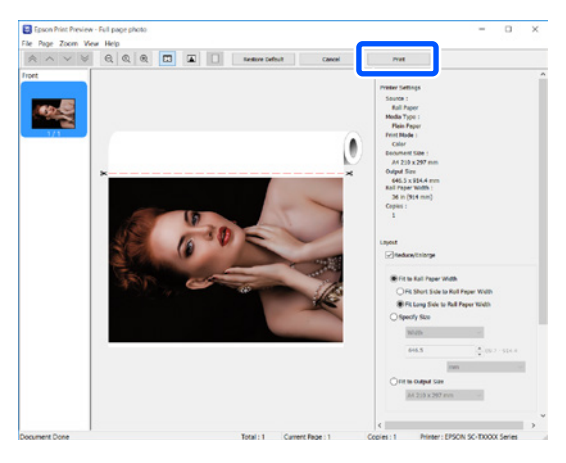

### Ακύρωση εκτύπωσης

Ακολουθήστε τα παρακάτω βήματα ανάλογα με τις εκάστοτε συνθήκες.

#### Εφόσον εμφανίζεται η παρακάτω οθόνη

Κάντε κλικ στην επιλογή Cancel (Άκυρο).

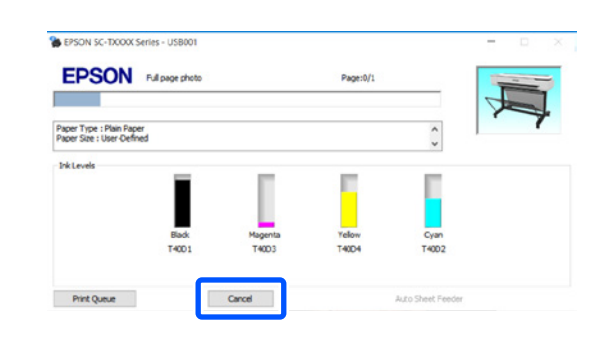

## Κατά τη μεταφορά δεδομένων από τον υπολογιστή στον εκτυπωτή

Δεν μπορείτε να ακυρώσετε την εκτύπωση μέσω του υπολογιστή σας. Ακυρώστε την μέσω της οθόνης του πίνακα ελέγχου του εκτυπωτή.

## Βασική εκτύπωση (σε Mac)

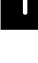

2

## Διαδικασία εκτύπωσης

εκτυπώσετε.

2 «Προετοιμασία εκτύπωσης» στη σελίδα 4

Τοποθετήστε το χαρτί στο οποίο θέλετε να

Αφού δημιουργηθούν τα δεδομένα στην εφαρμογή, κάντε κλικ στην επιλογή Print (Εκτύπωση) από το μενού File (Αρχείο).

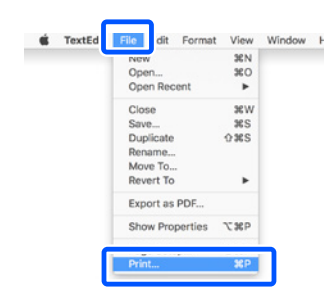

3

#### Κάντε κλικ στην επιλογή Show Details (Εμφάνιση λεπτομερειών) (ή στο σύμβολο ▼) στο κάτω μέρος της οθόνης.

Θα εμφανιστεί η οθόνη του προγράμματος οδήγησης του εκτυπωτή.

|         |                           | • |
|---------|---------------------------|---|
| Copies: | 1 0                       |   |
| Pages:  | All                       |   |
|         |                           |   |
|         |                           |   |
|         |                           |   |
|         |                           |   |
|         |                           |   |
|         |                           |   |
|         |                           |   |
|         |                           |   |
|         |                           |   |
|         |                           |   |
|         |                           |   |
|         |                           |   |
|         |                           |   |
|         | ((( ) 1 of 1 ) ))         |   |
|         |                           |   |
| PDF 🗹   | Show Details Cancel Print |   |

4

Βεβαιωθείτε ότι έχετε επιλέξει τον συγκεκριμένο εκτυπωτή και ύστερα καθορίστε το μέγεθος του χαρτιού.

| 1 | Printer:     | C EPSON SC-TXXXX Series |
|---|--------------|-------------------------|
|   | Presets:     | Default Settings        |
|   | Copies:      | 1                       |
|   | Pages:       |                         |
|   |              | From: 1 to: 1           |
| 2 | Paper Size:  | A4 210 by 297 mm        |
|   | Orientation: |                         |
|   |              | TextEdit                |

## 5

Επιλέξτε τη δυνατότητα Color Matching (Ταίριασμα χρωμάτων) και ύστερα κάντε κλικ στην επιλογή ColorSync (Συγχρονισμός χρωμάτων).

| Conies       |                                    |   |
|--------------|------------------------------------|---|
| Copies.      |                                    |   |
| Pages:       | From: 1 to: 1                      |   |
| Paper Size:  | A4 210 by 297 mm                   |   |
| Orientation: | TÊ TÊ                              |   |
|              | Color Matching                     |   |
|              | ColorSync     EPSON Color Controls |   |
| Profile: A   | utomatic                           | 0 |
|              | an IC 1998, PHI Search Fait New    |   |

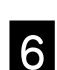

Επιλέξτε τη δυνατότητα Printer Settings (Ρυθμίσεις εκτυπωτή) και ύστερα ελέγξτε το περιεχόμενο των ενδείξεων στις παρακάτω επιλογές.

|     | Paper Size: A4 210 by 297 mm       |
|-----|------------------------------------|
|     | Orientation:                       |
|     | Printer Settings                   |
|     | Paper Size: A4                     |
|     | Same as Paper Size                 |
| (1) | Output Size: A4                    |
|     | Paper Source: Roll Paper           |
|     | Roll Paper Width: 36 inch (914 mm) |
|     | Media Type: Use Printer Settings   |
|     | Acquire Info                       |
|     | Print Quality: 🗹 Simple Settings   |
|     | Select Target: Standard            |
|     | Print with High Quality            |
|     |                                    |
| 3   | Print Preview                      |

#### 1. Output size (Μέγεθος εξόδου)

Το περιεχόμενο που έχει καθοριστεί στην εφαρμογή εμφανίζεται αυτόματα στην επιλογή Output size (Μέγεθος εξόδου).

Για να μειώσετε ή να αυξήσετε το μέγεθος, επιλέξτε τη ρύθμιση Output size (Μέγεθος εξόδου) από το αναπτυσσόμενο μενού κάτω από την επιλογή Document size (Μέγεθος εγγράφου).

#### 2. Roll Paper Width (Πλάτος ρολού χαρτιού)/Media Τype (Τύπος μέσου)

Όσες ρυθμίσεις πραγματοποιούνται στον πίνακα ελέγχου του εκτυπωτή εμφανίζονται αυτόματα.

Αν τοποθετήσετε ή αλλάξετε χαρτί αφού ανοίξετε την οθόνη της επιλογής Printer Settings (Ρυθμίσεις εκτυπωτή), κάντε κλικ στο κουμπί **Acquire Info (Λήψη πληροφοριών)** για ενημέρωση των ρυθμίσεων.

#### 3. Print Preview (Προεπισκόπηση εκτύπωσης)

Μην ξεχάσετε να επιλέξετε τη δυνατότητα αυτή.

#### Επιλέξτε ρύθμιση για την επιλογή Paper Source (Τροφοδοσία χαρτιού) και ύστερα κάντε κλικ στην επιλογή Print (Εκτύπωση).

Επιλέξτε μία από τις διαθέσιμες ρυθμίσεις, δηλαδή roll paper (χαρτί σε ρολό), auto sheet feeder (αυτόματη τροφοδοσία φύλλου) και cut sheet (χωριστά φύλλα).

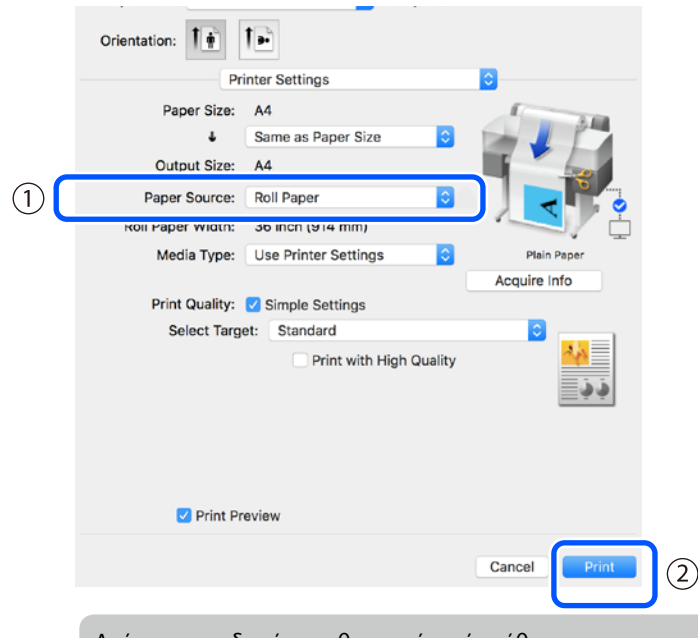

Ακόμη και αν δεν έχει καθοριστεί καμία ρύθμιση στο πρόγραμμα οδήγησης εκτυπωτή, τα δεδομένα της εκτύπωσης αναστρέφονται (κατοπτρίζονται) και εκτυπώνονται.

Η εκτύπωση δεν αναστρέφεται αν επιλέξετε το πλαίσιο ελέγχου **Mirror Image (Αντικρ. εικόνα)**.

#### Κάντε κλικ στην επιλογή Print (Εκτύπωση) στην οθόνη της εκτύπωσης στην εφαρμογή.

Θα εμφανιστεί η οθόνη προεπισκόπησης της εκτύπωσης.

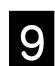

#### Ελέγξτε τις ρυθμίσεις και ύστερα κάντε κλικ στην επιλογή Print (Εκτύπωση).

Θα αρχίσει η εκτύπωση.

| • • • |       | Epson Print | Preview EPSC | ON SC-T XXXX | Series - Ur | ntitled                                                                                                    |                                                                                     |                                                  |   |
|-------|-------|-------------|--------------|--------------|-------------|----------------------------------------------------------------------------------------------------|-------------------------------------------------------------------------------------|--------------------------------------------------|---|
| * ^ V | * Q ( | 1 @         | 30           |              |             |                                                                                                    |                                                                                     |                                                  |   |
| 1/1   |       |             |              |              | *           | Printer Settings<br>Paper Soun<br>Media Typ<br>Print Mor<br>Paper Si<br>Output Si<br>Roll Paper Wid<br>Copi<br>Layout<br>Reduce/Enlarg | e: Roll Pap<br>e: Plain Pa<br>fe: Color<br>re: A4<br>re: A4<br>rh: 36 inch<br>rs: 1 | er<br>per<br>(914 mm)                            |   |
|       | *     |             |              |              | 0           | Fit to Roll Pap<br>Fit Short S<br>Fit Long S<br>Specify Site<br>Width<br>Langth<br>Scale to<br>Fit to Output<br>A4                     | er Width<br>ide to Roll P<br>8.27<br>11.69<br>100.00<br>Size                        | Paper Width<br>aper Width<br>Inch<br>Inch<br>3 % |   |
|       |       |             |              |              |             | Advanced<br>Roll Paper Option                                                                                                    |                                                                                     |                                                  |   |
|       |       |             |              |              |             | Auto Cut:                                                                                                    | Norma Cut<br>AutoRotar<br>PrintPage                                                 | te<br>Line                                       | 0 |

### Ακύρωση εκτύπωσης

Ακολουθήστε τα παρακάτω βήματα ανάλογα με τις εκάστοτε συνθήκες.

#### Εφόσον το εικονίδιο του εκτυπωτή εμφανίζεται με την παρακάτω μορφή στο Dock

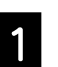

Κάντε κλικ στο εικονίδιο του εκτυπωτή.

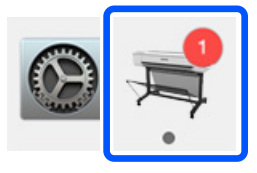

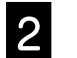

Κάντε κλικ στα δεδομένα της εκτύπωσης που θέλετε να ακυρώσετε και ύστερα κάντε κλικ στην επιλογή Διαγραφή.

|           | ≒ EPSON SC-TXXXX Series - 1 Job                 | )     |
|-----------|-------------------------------------------------|-------|
| Pause Set | ttings<br>out or incorrect loading              |       |
| PDF       | Untitled<br>Printing - Sending data to printer. | • © 0 |

#### Κατά τη μεταφορά δεδομένων από τον υπολογιστή στον εκτυπωτή

Δεν μπορείτε να ακυρώσετε την εκτύπωση μέσω του υπολογιστή σας. Ακυρώστε την μέσω της οθόνης του πίνακα ελέγχου του εκτυπωτή.

### ΥΠΕΝΘΥΜΙΣΗ

## Πνευματικά δικαιώματα και εμπορικά σήματα

Απαγορεύεται η αναπαραγωγή, η αποθήκευση σε σύστημα ανάκτησης ή η μετάδοση, σε οποιαδήποτε μορφή ή με οποιοδήποτε μέσο, (ηλεκτρονικά, μηχανικά, ως φωτοαντίγραφα, με εγγραφή σε κάποιο μέσο ή με άλλο τρόπο) της εν λόγω έκδοσης ή τμήματος αυτής χωρίς την προηγούμενη έγγραφη άδεια της Seiko Epson Corporation. Οι πληροφορίες που περιέχονται στο παρόν προορίζονται για χρήση μόνο με το συγκεκριμένο εκτυπωτή της Epson. Η Epson δεν φέρει καμία ευθύνη για τη χρήση των πληροφοριών αυτών σε άλλους εκτυπωτές.

Η Seiko Epson Corporation και οι θυγατρικές εταιρείες της δε φέρουν καμία ευθύνη προς τον αγοραστή αυτού του προϊόντος ή προς τρίτα μέρη για τυχόν ζημίες, απώλειες, κόστη ή έξοδα που θα υποστεί ο αγοραστής ή άλλοι ως αποτέλεσμα ατυχήματος, αθέμιτης ή κακής χρήσης του προϊόντος ή μη εξουσιοδοτημένων τροποποιήσεων, επισκευών ή μετατροπών του προϊόντος ή (με εξαίρεση τις Η.Π.Α.) απουσία πλήρους συμμόρφωσης με τις οδηγίες λειτουργίας και συντήρησης της Seiko Epson Corporation.

Η Seiko Epson Corporation δεν θα είναι υπεύθυνη για οποιεσδήποτε βλάβες ή προβλήματα που προκύπτουν από τη χρήση οποιωνδήποτε επιλογών ή οποιωνδήποτε αναλώσιμων προϊόντων εκτός των προϊόντων που χαρακτηρίζονται ως Αυθεντικά Προϊόντα Epson ή Αναγνωρισμένα Προϊόντα Epson από τη Seiko Epson Corporation.

Η Seiko Epson Corporation δεν θα θεωρείται υπεύθυνη για οποιαδήποτε βλάβη που προκύπτει από ηλεκτρομαγνητική παρεμβολή που προκαλείται από τη χρήση οποιωνδήποτε καλωδίων διασύνδεσης εκτός των καλωδίων που χαρακτηρίζονται ως Εγκεκριμένα Προϊόντα Epson από τη Seiko Epson Corporation.

EPSON, EPSON EXCEED YOUR VISION, EXCEED YOUR VISION, and their logos are registered trademarks or trademarks of Seiko Epson Corporation.

Microsoft®, Windows®, and Windows Vista® are registered trademarks of Microsoft Corporation.

Mac, macOS, OS X, Bonjour, and Safari are trademarks of Apple Inc., registered in the U.S. and other countries.

Γενική επισήμανση: Τα άλλα ονόματα προϊόντων που χρησιμοποιούνται στο παρόν προορίζονται μόνο για λόγους αναγνώρισης και μπορεί να αποτελούν εμπορικά σήματα των αντίστοιχων κατόχων τους. Η Epson παραιτείται κάθε δικαιώματος για τα εν λόγω σήματα.

© 2019 Seiko Epson Corporation. All rights reserved.

### Επεξήγηση συμβόλων

| 🛿 Σημαντικό | Οι ενδείξεις Σημαντικό πρέπει να ακολουθούνται για να αποφεύγονται ζημιές στο προϊόν. |
|-------------|---------------------------------------------------------------------------------------|
| L.F.        | Υποδεικνύουν σχετικό περιεχόμενο αναφοράς.                                            |

### Αναφορές μοντέλων προϊόντος

Κάποια μοντέλα που περιλαμβάνονται στο παρόν εγχειρίδιο ενδέχεται να μην πωλούνται στη χώρα ή την περιοχή σας.

## Αντιμετώπιση προβλημάτων ποιότητας εκτύπωσης

#### Λύσεις

Οριζόντιες ή κάθετες γραμμές

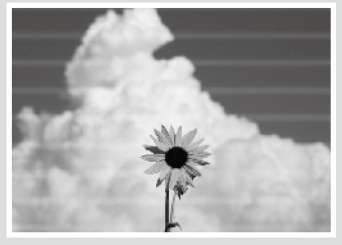

Διπλά καθορισμένες γραμμές ή αλλοιωμένοι χαρακτήρες

emmanen and LAufdruck, W J 5008 "Regel

Τσακίσεις, γρατσουνιές ή ανομοιόμορφα χρώματα

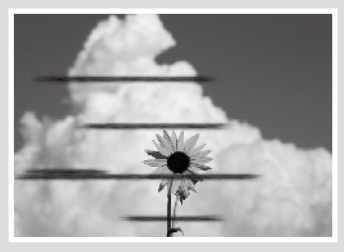

Εφαρμόστε τις λύσεις στη σειρά που παρατίθενται παρακάτω μέχρι τη βελτίωση της εκτύπωσης. Ξεκινήστε με την επανατοποθέτηση του χαρτιού.

#### Ελέγξτε τη ρύθμιση του τύπου χαρτιού

Πατήστε το Paper Setting (Ρυθμίσεις χαρτιού) στην αρχική οθόνη και ελέγξτε τη ρύθμιση για τον τύπο χαρτιού. Εάν η ρύθμιση για τον τύπο χαρτιού δεν είναι σωστή, πατήστε την πηγή τροφοδοσίας χαρτιού και ορίστε τον σωστό τύπο χαρτιού.

Για τη ρύθμιση τύπου χαρτιού, δείτε παρακάτω.

23 «Προετοιμασία εκτύπωσης» - «Ορισμός τύπου και μεγέθους χαρτιού» στη σελίδα 5

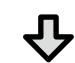

#### Εάν τα αποτελέσματα εκτύπωσης δεν βελτιωθούν

#### Εκτελέστε Media Adjust (Προσαρμογή μέσου)

Στην αρχική οθόνη, πατήστε το Paper Setting (Ρυθμίσεις χαρτιού) - target paper source (πηγή τροφοδοσίας χαρτιού) - Media Adjust (Προσαρμογή μέσου). Ακολουθήστε τις οδηγίες που εμφανίζονται στην οθόνη για να ολοκληρωθεί η προσαρμογή.

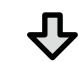

#### Εάν τα αποτελέσματα εκτύπωσης δεν βελτιωθούν

Ελέγξτε εάν τα ακροφύσια είναι φραγμένα και εκτελέστε καθαρισμό της κεφαλής εκτύπωσης Στην αρχική οθόνη, επιλέξτε το Settings (Ρυθμίσεις) - Maintenance (Συντήρηση) - Print Head Nozzle Check (Έλεγχος ακροφυσίων κεφαλής εκτύπωσης).

Ακολουθήστε τις οδηγίες που εμφανίζονται στην οθόνη για εκτύπωση και έλεγχο του δείγματος ελέγχου ακροφυσίων και για εκτέλεση καθαρισμού της κεφαλής εκτύπωσης.

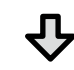

Εάν δεν υπάρχει βελτίωση στα φραγμένα ακροφύσια μετά από τρεις φορές

#### Εκτελέστε Powerful Cleaning (Βαθύς καθαρισμός)

Στην αρχική οθόνη, πατήστε το Settings (Ρυθμίσεις) - Maintenance (Συντήρηση) - Powerful Cleaning (Βαθύς καθαρισμός).

Εάν τα ακροφύσια εξακολουθούν να είναι φραγμένα, επικοινωνήστε με τον προμηθευτή σας ή με το Τμήμα Υποστήριξης της Epson.

#### Σταγόνες μελανιού

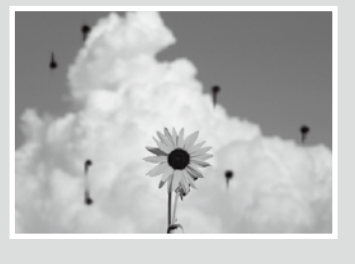

Κάντε καθαρισμό της κεφαλής. Στην αρχική οθόνη, επιλέξτε το Settings (Ρυθμίσεις) - Maintenance (Συντήρηση) - Print Head Cleaning (Καθαρισμός κεφαλής εκτύπωσης).